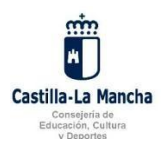

## Acceso de los padres y tutores a la plataforma Delphos PAPAS 2.0

Gracias a que esta plataforma implantada por la Consejería de Educación de la Junta de Comunidades de Castilla – La Mancha pone a disposición de las familias una herramienta muy útil para mantener continuo contacto con los profesores del centro educativo y un acceso a la información relativa a la evolución de los alumnos en las materias, es **MUY IMPORTANTE** que ambos padres o tutores de los alumnos comprueben que tienen configurados correctamente los datos de contacto. De esta forma podrán tener acceso a la siguiente información:

- Avisos sobre <u>faltas de asistencia en tiempo real</u> mediante la recepción de SMS en el teléfono configurado para avisos.
- Avisos en la dirección de correo electrónico sobre recepción de <u>mensajes internos</u> en la plataforma Papás. (Estos se pueden recibir también en el teléfono móvil si tenemos configurado nuestra cuenta de correo electrónico en él).
- Calendario escolar oficial.
- Horario semanal del alumno, materias del grupo.
- Horario de atención del tutor a las familias.
- Fechas de celebración de exámenes y entrega de trabajos.
- Calificaciones de las evaluaciones. Etc.

## Proceso para configurar los datos personales:

- Para realizar esta configuración deberán acceder a la plataforma con las claves que ya disponen (Si algún tutor no las tiene o las ha extraviado se pueden solicitar de nuevo en la Secretaría del centro acreditándolo mediante el DNI).
- 2. Se abrirá la página web del portal donde deberemos introducir los datos de acceso:

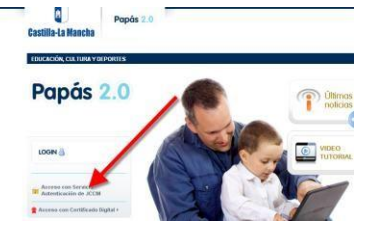

3. Una vez dentro accederemos al módulo de COMUNICACIÓN:

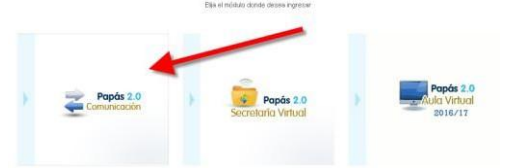

4. Pincharemos dentro del menú principal en el enlace "Mis datos" – "Datos personales"

| Papás 2.0<br>Comunicación                                                                                                    | PADRE                 | <b>a</b>         |                                                              | CURSO/GRUPO                     |                                                                        | Castilla. I a Mancha             |  |  |  |
|----------------------------------------------------------------------------------------------------|-----------------------|------------------|--------------------------------------------------------------|---------------------------------|------------------------------------------------------------------------|----------------------------------|--|--|--|
|                                                                                                    | ALUMNO                | <b>a</b>         |                                                              | TUTOR                           |                                                                        | Consejeria de Educación, Cultura |  |  |  |
| And the second second se | 🖂 Mensaje             | s No tiene men   | sajes pendientes de leer                                     | CENTRO                          | CEIP - José Bárcena (Talavera de la Reina) 👔                           |                                  |  |  |  |
| < ocultar menú                                                                                                    | Seguimiento Ed        | ucativo          |                                                              |                                 |                                                                        |                                  |  |  |  |
| <ul> <li>Seguimiento del curso</li> </ul>                                                                                                    |                       |                  |                                                              |                                 |                                                                        |                                  |  |  |  |
| Comunicaciones                                                                                                    |                       |                  |                                                              |                                 |                                                                        |                                  |  |  |  |
| Centro                                                                                                    | Sequimiento Educativo |                  |                                                              |                                 |                                                                        |                                  |  |  |  |
| <ul> <li>Agenda personal</li> </ul>                                                                                                    |                       |                  | BIENVENIDOS AL MÓDUL                                         | O DE SEGUIMIENTO                | EDUCATIVO                                                              |                                  |  |  |  |
| <ul> <li>Mis favoritos</li> </ul>                                                                                                    |                       |                  | Bienvenidos a la plataforma<br>la comunidad de Castilla la f | i de Papás, esperamo<br>Mancha. | s que saquen el máximo partido de esta útil herramienta, facilitando f | odo el seguiniento educativo de  |  |  |  |
| <ul> <li>Mis datos</li> </ul>                                                                                                    |                       |                  | Papás le permite realizar un                                 | i sequimiento comoleto          | de la educación a través de servicios de Internet.                     |                                  |  |  |  |
| Datos personales                                                                                                    | -                     | Character of the |                                                              |                                 |                                                                        | *                                |  |  |  |
| Datos personales                                                                                                    | Now                   | dados            |                                                              | N                               | blén de anuncies                                                       |                                  |  |  |  |
|                                                                                                    | NOVE                  | edddes           |                                                              |                                 | bion de anoncios                                                       |                                  |  |  |  |

5. Ahora podremos comprobar si los datos que aparecen son correctos. Es muy importante comprobar los datos de: "Teléfono para avisos" y "Email para avisos" para que nos puedan llegar todas las notificaciones y avisos.

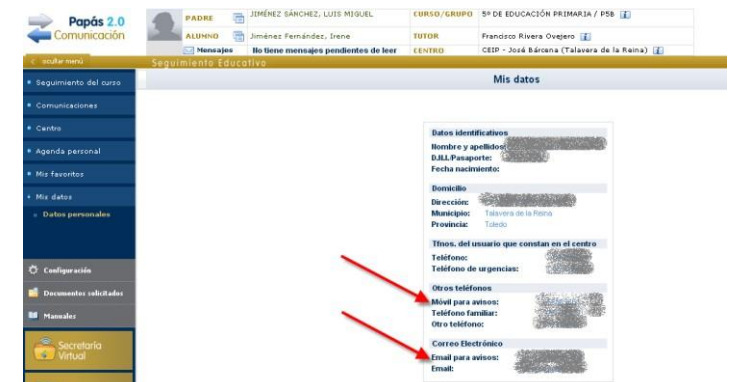

6. En el caso de que necesitemos **añadir o modificar algún dato** lo haremos pinchando en el icono correspondiente situado en la parte superior derecha.

| PADRE            |                            | JRSO/GRUPO<br>JTOR                                       |                                                                                                    | Castilla-La Mancha<br>Consejeria de Educación, Cultura y Deportes |
|------------------|----------------------------|----------------------------------------------------------|----------------------------------------------------------------------------------------------------|-------------------------------------------------------------------|
| niento Educativo | ensajes pendientes de leer | NIRO                                                     | 25% Control of the standard state of the state of the | Φ                                                                 |
|                  |                            |                                                          | Mis datos                                                                                                    |                                                                   |
|                  |                            | Datos ident<br>Nombre y a<br>D.N.I./Pasap<br>Fecha nacin | ificativos<br>pellidos; z<br>orte:<br>niento:                                                                                                    |                                                                   |
|                  |                            | Domicilio<br>Dirección:<br>Municipio:<br>Provincia:      | Talavera de la Reina<br>Toledo                                                                                                    | •                                                                 |

7. Tan solo restará aceptar los cambios y comprobar de nuevo que los datos ahora son los correctos.

| < l ocultar menú                          | Seguimiento Educativo |                                                                                                    | \$  |
|-------------------------------------------|-----------------------|----------------------------------------------------------------------------------------------------|-----|
| <ul> <li>Seguimiento del curso</li> </ul> | -                     | Modificar datos                                                                                                 | 0 0 |
| Comunicaciones                            |                       |                                                                                                    |     |
| Centro                                    |                       | Nombre y apellidos:                                                                                             |     |
| Agenda personal                           |                       | Email: ( ) Email: ( ) Email: ( ) Email: ( ) Email: ( ) Email: ( ) Email: ( ) Email: ( ) Email: ( ) Email: ( ) E |     |
| <ul> <li>Mis favoritos</li> </ul>         |                       | a suscribirse a éstos en la opción Comunicaciones / Avisos.                                                     |     |
| + Mis datos                               |                       | Número total de registros: 3<br>Tipo de teléfono Teléfono                                                       |     |
| Datos personales                          |                       | Móvil para avisos                                                                                               |     |

## Proceso para configurar la recepción de avisos:

 Ahora deberemos configurar la plataforma para conocer qué tipo de avisos queremos recibir y a través de qué medio. También dentro del módulo de comunicación accederemos en el menú izquierdo "Comunicaciones" – "Avisos"

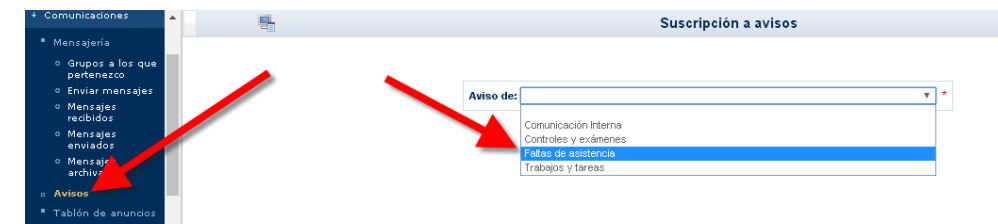

 Iremos accediendo a todos los diferentes tipos de avisos y nos suscribiremos a todos aquellos que nos interesen, comprobando y editando los datos si hiciera falta.

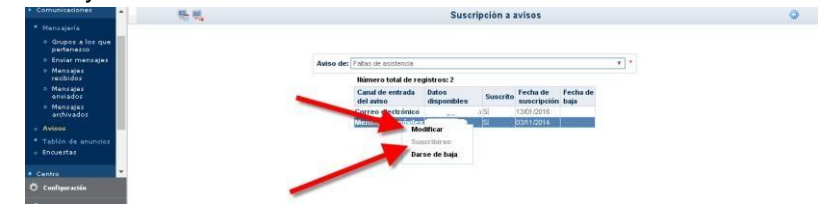

De cualquier manera si surgiera alguna duda se pueden poner en contacto con la Secretaría del centro para solicitar ayuda.

(Documento elaborado por el IES Gabriel Alonso de Herrera de Talavera de la Reina)